TO: EPSON 愛用者 FROM: EPSON 客服中心

主題敘述:相片複合機 EPSON EXPRESSION HOME XP-422 如何由面板執行噴嘴檢查及印字頭清潔。

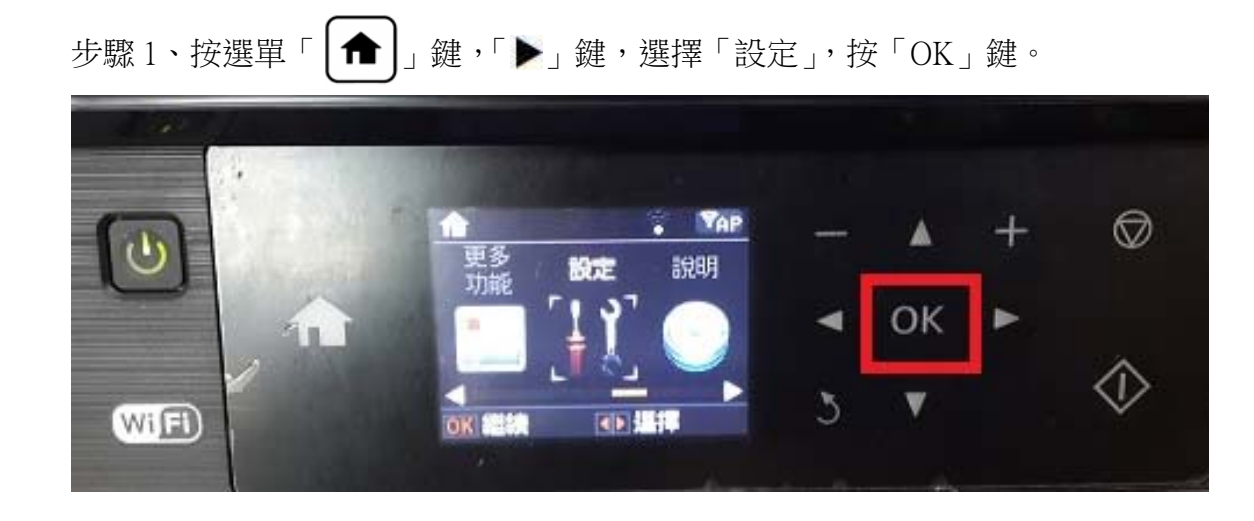

步驟2、進入「設定」,按「▼」鍵,選擇「維護」,按「OK」鍵。

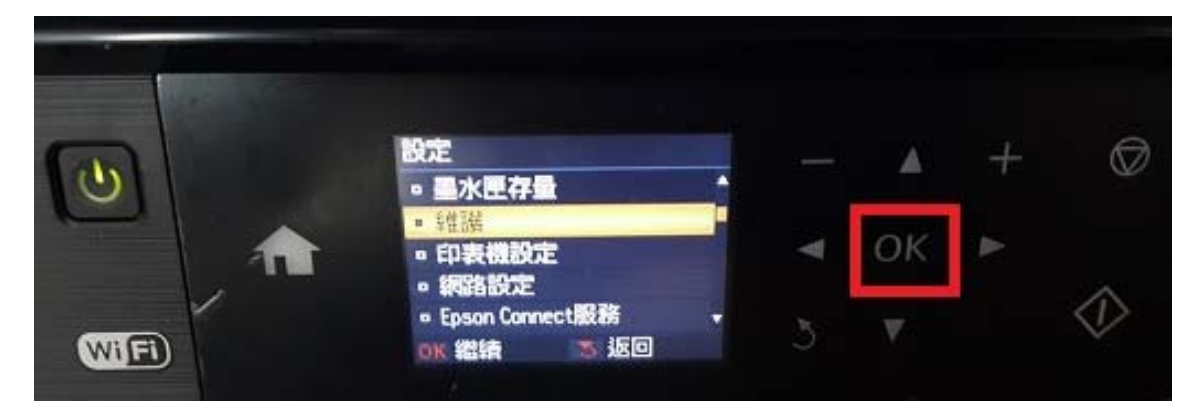

步驟3、選擇「噴嘴檢查」,按「OK」鍵。

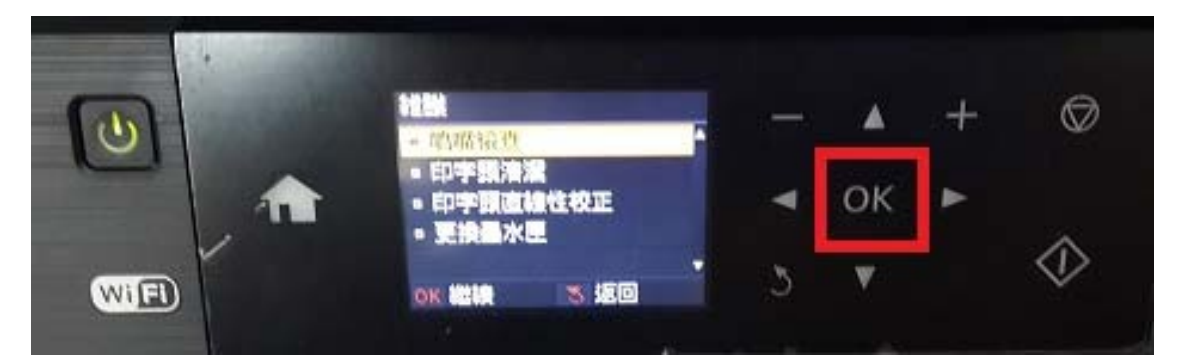

步驟4、出現以下畫面後,按「(**(**)]」鍵,印表機會印出四色的噴嘴檢查表單, 如噴嘴檢查表單列印有斷線或是缺色,請執行「印字頭清潔」功能。

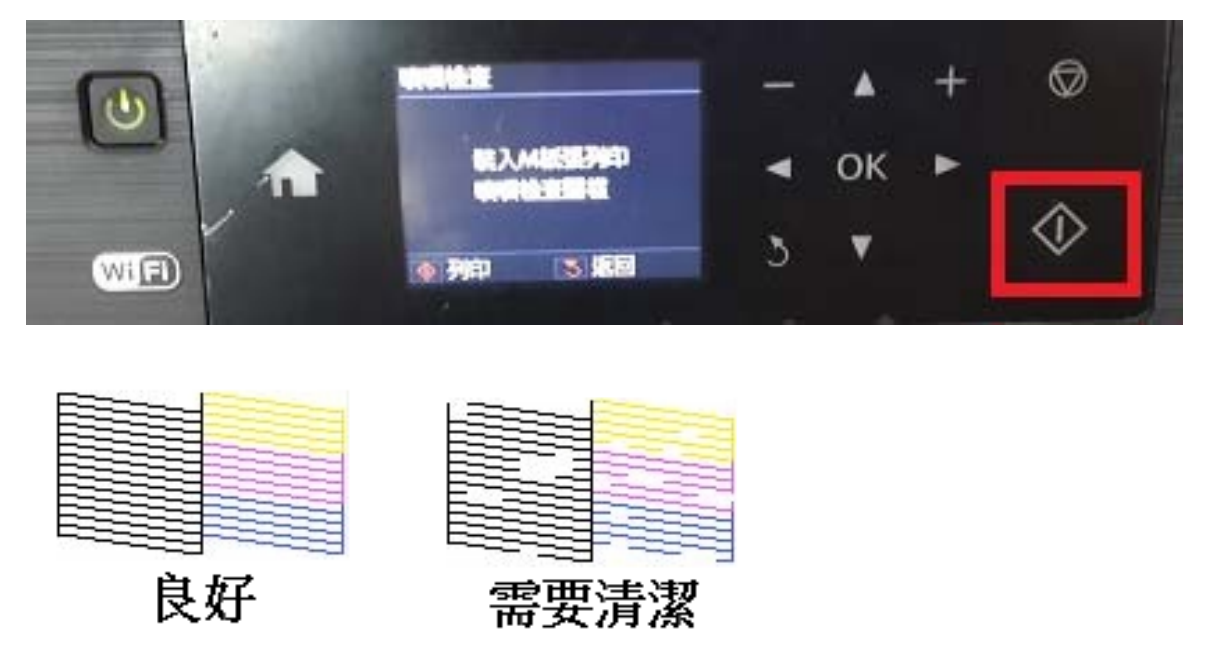

步驟5、返回至「維護」,選擇「印字頭清潔」,按「OK」鍵。

| 6  |                                     |   |    | + | Ø          |  |
|----|-------------------------------------|---|----|---|------------|--|
|    | - 117-10水型<br>- 印字調道論性校正<br>- 京後最大型 | • | ок |   |            |  |
| WF |                                     | 3 | ۲  |   | $\Diamond$ |  |

步驟 6、出現以下畫面後,按「 ( ) 鍵 開始清潔,最多可執行三次清潔動作, 若依上述方式仍無法排除,請將機器送至 Epson 授權維修中心維修。

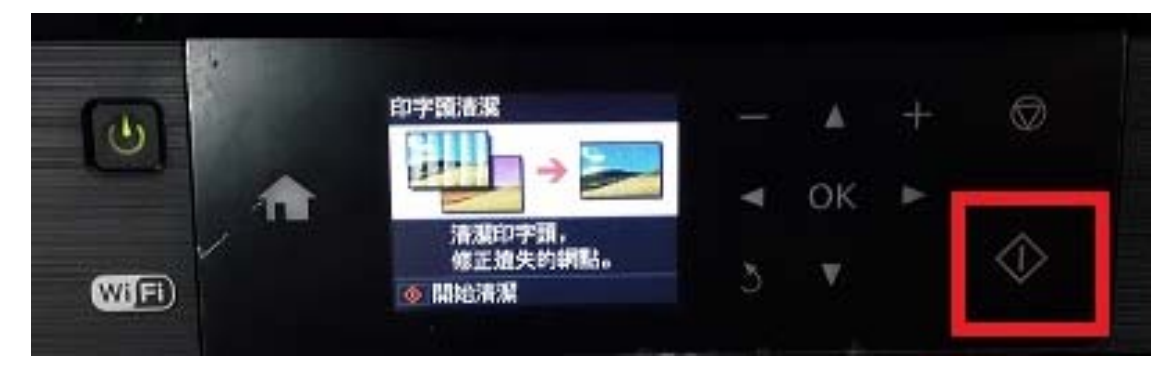